## CheatEngine-实验吧CTF题库writeup

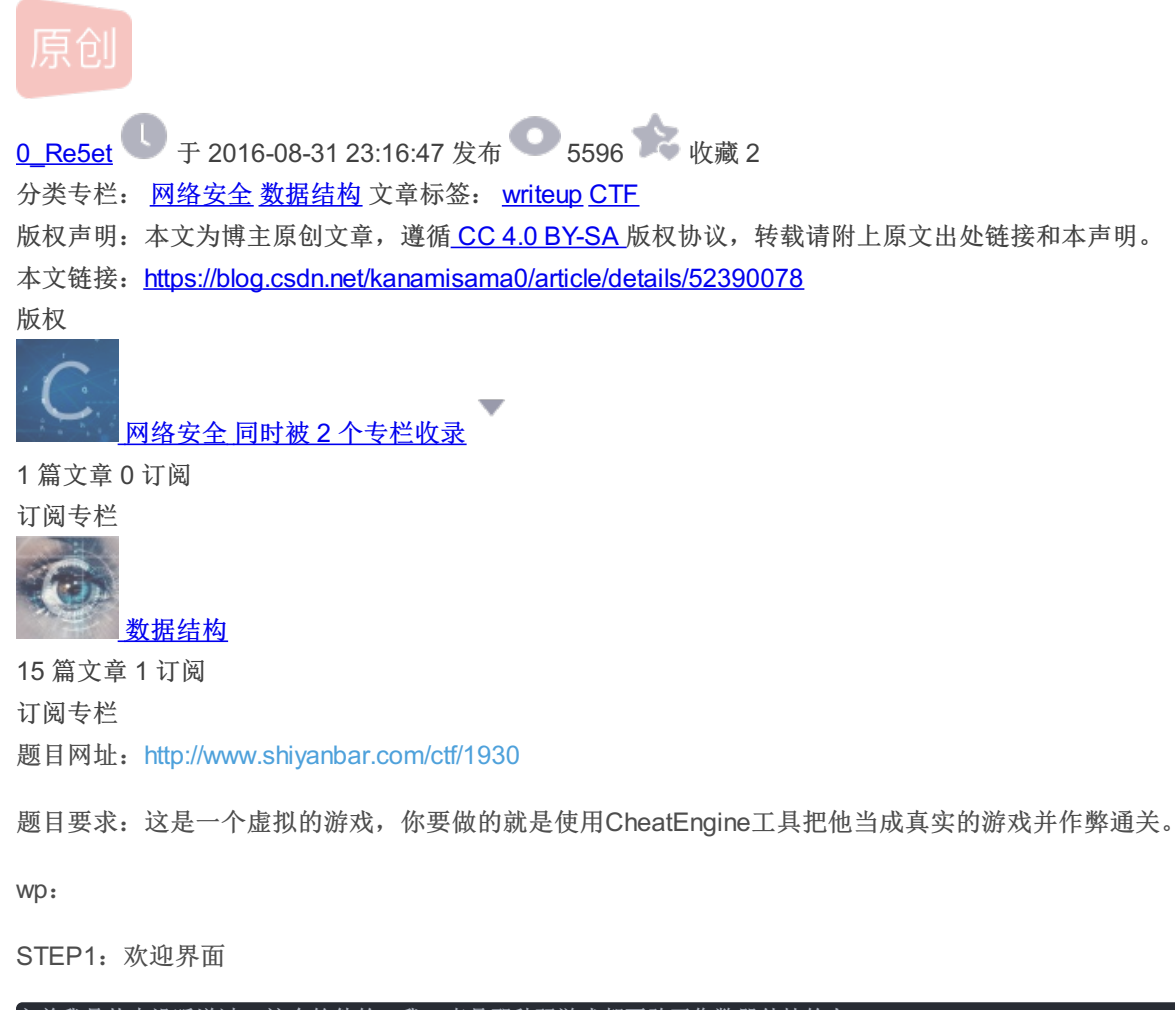

之前我是从来没听说过CE这个软件的,我一直是那种玩游戏都不敢开作弊器外挂的人×

这次去网上下载了CE,先找了CE自带的游戏攻略跟着做完了一遍,然后才做的这个题目,其实步骤都是一样的。

Virtual Game
欧迎你来到 Virtual Gmae。
顾名思义这是一个虚拟的游戏,你要做的就是使用CheatEngine工具把他当成真实的游戏并作弊通关。
游戏一共有9个步骤,当你完成所有步骤,你就会得到flag。
说问题外话这个虚拟的游戏是由CheatEngine的Tutorial改编而来的。
好了,点击"下一步"按钮进入下一个步骤。
Enjoy the game, and try to capture the flag.
By crr27

然后我们把CE打开,用左上角的按钮打开这个游戏,以便之后的修改

| 🐔 Cheat Engine 6.5        |                                                                                                    |                                                                   |
|---------------------------|----------------------------------------------------------------------------------------------------|-------------------------------------------------------------------|
| File Edit Table D3D       | Help<br>0000398C-Virtual_Game.exe                                                                                                    | Ś                                                                 |
| Foult 0<br>Address Value  | <ul> <li>Process List</li> <li>000033E0-ThunderPlatform.exe</li> <li>00002DFC-SearchProtocolHost.exe</li> <li>00002B30-MSDEV.EXE</li> <li>00003068-sublime_text.exe</li> <li>00003068-sublime_text.exe</li> <li>00002DAC-WeChat.exe</li> <li>00002DAC-WeChat.exe</li> <li>000036F4-WeChatWeb.exe</li> <li>00003528-vmware-usbarbitrator64.exe</li> <li>000027A4-svchost.exe</li> <li>0000398C-Virtual_Game.exe</li> </ul> | Undo Scan<br>Settings<br>Unrandomizer<br>0000<br>Enable Speedhack |
| 3<br>Memory View<br>激活 描述 | Open Cancel<br>Attach debugger to process<br>Create process<br>Open file<br>Process List Window List<br>Network<br>Process List(long)                                                                                                    | iment<br>Digits<br>ng<br>Add Address Manually                     |
| Advanced Options          |                                                                                                    | Table Extras                                                      |

开始闯关。

STEP2: 精确值扫描:

| 步骤2     步骤2                                                                                                    | <u> </u> |
|----------------------------------------------------------------------------------------------------|----------|
| 步骤 2: 精确值扫描                                                                                                    | *        |
| 现在你已经在 Cheat Engine 中打开了 训练教程 ,为我们进入到下一步作好了准备。                                                                                                    |          |
| 在这个窗口的左下方的 健康:XXX ,每次你点击 "打我" 时,健康值便会减少。                                                                                                    |          |
| 要进入下一关,你必须找到这个数值并把它改成 1000 。                                                                                                    |          |
| 有不少方法都可以找到这个数值的位置,但我会告诉你一个最简单的方法,"精确数值扫描":                                                                                                    |          |
| 首先确认数值类型设置为2字节或4字节,当然,设置成1字节也可以的,但最终修改它的时候便会有点麻烦了(虽然很容易解决<br>),如果该地址后边的字节数值都是 O ,那么你设置成 8 字节也未尝不可,不过在这我们就不必尝试了。单浮点数,双浮点数,<br>以及其他的扫描方在这里行不通的,因为它们储存数值的方式不同。 |          |
| (注: 1个字节所表示的最大数值为十进制的 255 ,十六进制为 FF ,2个字节所表示的最大数值为十进制的 65535 ,十六进<br>制表示为 FF FF ;通常在游戏中很少有用8个字节表示数值)                                                        | Ŧ        |
| <b>健康: 100</b> 丁一步                                                                                                    | _        |

输入100,点击首次查询后按钮变成新的查询

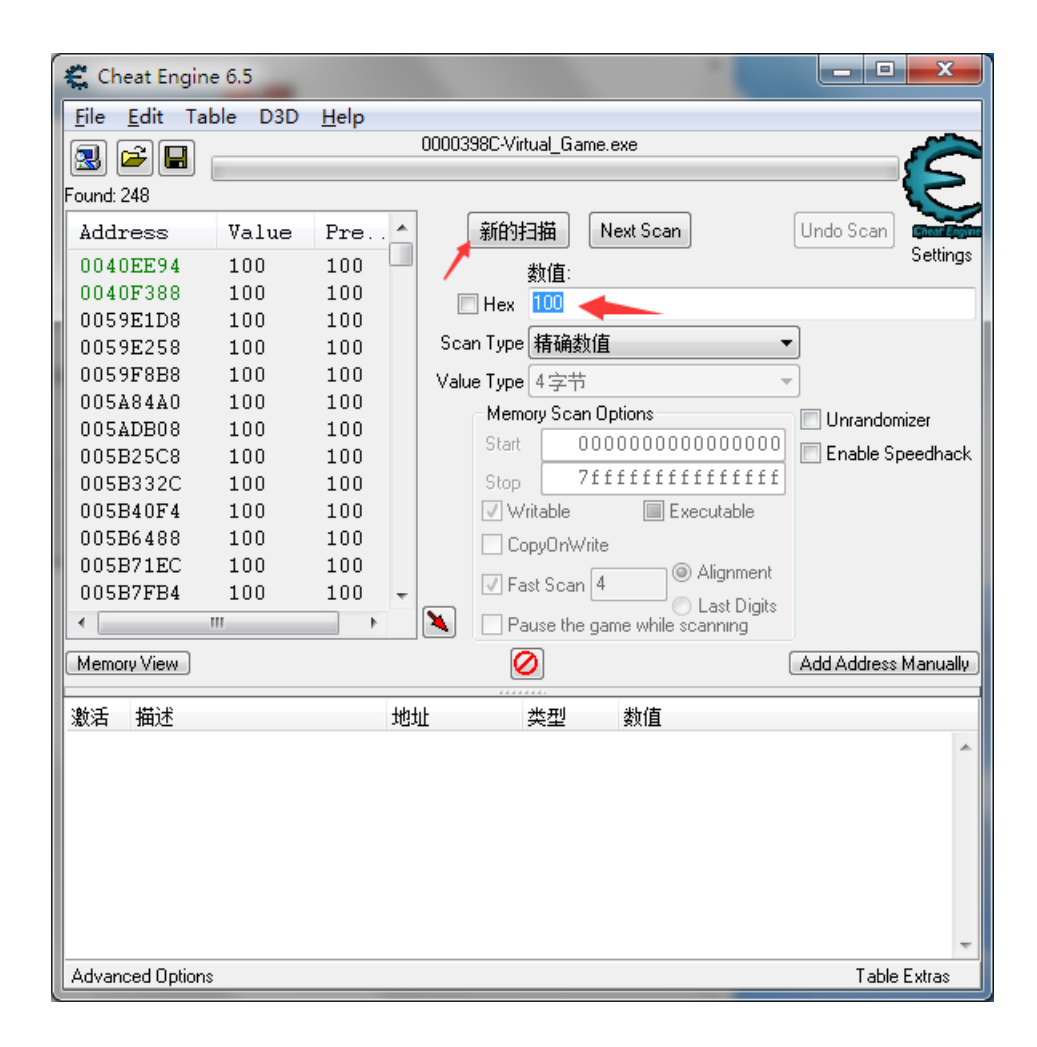

点击游戏里的打我,然后看值的改变,把改变后的值填好,点继续搜索。

| <u>F</u> ile <u>E</u> dit Tab | ole D3D | <u>H</u> elp |                                               |
|-------------------------------|---------|--------------|-----------------------------------------------|
| 風 🖻 🖪 🛛                       |         |              | 0000398C-Virtual_Game.exe                     |
| Found: 1                      |         |              | ~~~~~~~~~~~~~~~~~~~~~~~~~~~~~~~~~~~~~~~       |
| Address                       | Value   | Pre          | 新的扫描 Next Scan Undo Scan 📷 📷                  |
| 020D00FC                      | 96      | 96           | Settings Settings                             |
| T                             |         |              | Hex 95                                        |
|                               |         |              | Scan Type 精确数值     ▼                          |
| 1                             |         |              | Value Type 4字节 👻                              |
|                               |         |              | Memory Scan Options 📃 Unrandomizer            |
|                               |         |              | Start 00000000000000000000000000000000000     |
|                               |         |              | Stop 7fffffffffff                             |
|                               |         |              | Viitable Executable                           |
|                               |         |              | CopyOnWrite                                   |
|                               |         |              | Fast Scan 4                                   |
|                               |         |              | Last Digits     Pause the game while scanning |
|                               |         |              |                                               |

然后点中间下方的小箭头,添加到下面。把值修改为1000即可进入下一关。

| 激活 | 描述  | 地址       | 类型   | 数值   |  |
|----|-----|----------|------|------|--|
|    | 无描述 | 020D00FC | 4 字节 | 1000 |  |
|    |     |          |      |      |  |
|    |     |          |      |      |  |

| € 步骤3                                                                                                | ٤ |
|----------------------------------------------------------------------------------------------------|---|
| 步骤 3: 未知的初始值                                                                                         | * |
| OK,看来你已经理解了怎样利用精确数值扫描并找到一个数值了,让我们进入下一步。                                                              |   |
| 在上一关中我们知道初始数值的大小,所以我们利用精确数值扫描,但这一关中我们仅有一个进度条,我们并不知道它开始时的数值。                                          | ш |
| 我们只知道这个数值在0到500之间,并且每次你点 "打我" 之后你会减些健康值,每次减的健康值会显示在进度条的上方。                                           |   |
| 同样有好几种方法可以找这个数值,(例如使用"数值减少了"的扫描方式),但我只教你使用最简单的方法,"未知的初<br>始值"和"减少的数值"。                               |   |
| 因为你不知道现在数值的多少,利用精确数值进行扫描便派不上了用场,所以选择扫描方式为"未知初始数值",数值类型仍<br>然选择 4 字节(这是因为大多数WINDOWS应用程序都使用 4 字节存放数据)。 |   |
| 点击"首次扫描"并等它扫描完成。                                                                                     |   |
|                                                                                                    | Ŧ |
|                                                                                                    |   |
| 打我                                                                                                   |   |
|                                                                                                    | _ |
|                                                                                                    |   |

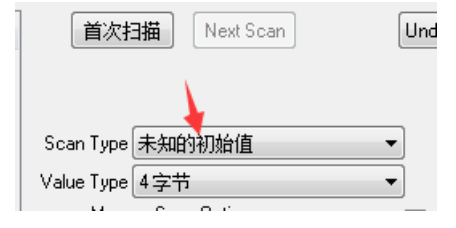

因初始值未知,在此选择未知的初始值,之后在游戏中选择打我,提示减少值,在继续扫描中选择减少了,并填写减少值

|   | Found: 1 |       |     |                     | 2                    |
|---|----------|-------|-----|---------------------|----------------------|
|   | Address  | Value | Pre | 新的扫描 Next Scan      | Undo Scan Conference |
| L | 020D0100 | 361   | 361 | 数值:                 | Settings             |
| L |          |       |     | 🗖 Hex 🥫 🔶           |                      |
|   |          |       |     | Scan Type 数值减少了…    | ▼ ■ 至少 xx%           |
|   |          |       |     | Value Type 4 字节     | <b>•</b>             |
| Ш |          |       |     | Memory Scan Options |                      |

找到了地址,添加到下方修改即可。

STEP4: 浮点数

| € 步骤4                                                                   | <b>x</b> |
|-------------------------------------------------------------------------|----------|
| 歩骤 4: 浮点数                                                               | *        |
| 在前面的教程中,我们使用字节的方式来扫描,但有些游戏使用了"浮点数"的来存储数值(这么做是为了给新手制造一些麻烦,让他们没那么容易修改游戏)。 |          |
| 浮点数是带有小数点的数字(如5.12或11321.1)。                                            |          |
| 正如本窗口中的健康和弹药,两者都以浮点方法储存数据,不同的是,健康为单精度浮点数,而弹药为双精度浮点数。                    |          |
| 点击 "打我" 可以减少一些健康值,而点击 "开火" 可以消耗掉 0.5 的弹药。                               |          |
| 你得把这两者都修改到5000或者更多才能过关。                                                 |          |
| "猪确教值"扫描的方式虽然可以完成本关的工作,但也许你应该试试其它的扫描方式。                                 |          |
|                                                                         |          |
|                                                                         | Ŧ        |
|                                                                         |          |
|                                                                         |          |
|                                                                         |          |
| 「 野約 000字点」: 100 <u> ガベ</u>                                             |          |

首先查找健康值的地址,题目提示为浮点数,按下图设置后点击首次扫描,再按照第一关的方式点击"打我"按钮来改变健康值从 而寻找到地址。

| (    | 首次扫     | 描 Ne       | ext Scan |       | Undo Scan    | Setting:   |
|------|---------|------------|----------|-------|--------------|------------|
|      |         | 100        |          |       |              |            |
| Sca  | n Type  | 精确数值       |          | •     | 🔘 🔿 Rounded  | l (default |
| Valu | e Type  | 浮点数🔺       |          | •     | C Rounded    | l (extrem  |
|      | ⊢ Memoi | ry Scan Ip | tions    |       | 🤊 🧿 Truncate | d          |
|      | Start   | 000        | 00000000 | 00000 | Simple val   | ues only   |
|      | Stop    | 7ff:       | fffffff  | fffff | 📃 Unrandom   | izer       |
|      | inW 🔽   | table      | Execut   | able  | 📃 Enable Sp  | eedhacł    |

修改火药数方法类似,两值添加到下方后把值改为5000即可过关。

| 新的挑        | 描 Next Scan                             | Undo Sc  |
|------------|-----------------------------------------|----------|
|            | 数值:                                     |          |
|            | 100                                     |          |
| Scar Type  | 精确数值    ▼                               | 🔵 🔘 Rou  |
| Value Type | 双浮点数                                    | 🔘 Rou    |
| Leino      | ry Scan Options                         | 🔍 💽 Trun |
| Start      | 000000000000000000000000000000000000000 | Simpl    |
| Stop       | 7fffffffffffffff                        | Unrar    |
|            | itable 🔲 Executable                     | Enab     |

STEP5: 代码查找

| € 步骤5                                                                                                    |
|----------------------------------------------------------------------------------------------------|
| 步骤 5:代码查找                                                                                                    |
| 某些游戏重新开始时,数据会存储在与上次不同的地方,甚至,游戏的过程中数据的存储位置也会变动,在这种情况下,你还是可以简单几步搞定它。                                                                                             |
| 这次,我将尽里阐述如何运用 代码查找 的功能。                                                                                                    |
| 下方的数值在你每次启动 Tutorial.exe 的时候都会存放在不同的位置,所以正常的(固定的)地址列表就不管用了。                                                                                                    |
| 我们要先找到这个数值的存储地址(要如何去做,确信不用我再啰嗦了)。                                                                                                    |
| 当你找到地址后,右击 CB 中的这个地址,在菜单中选择 "找出是什么改写了这个地址"的选项,会弹出一个空白的窗口。                                                                                                    |
| 接着,点击 Iutorial.exe 窗口上的 "改变数值" 按钮,并且回到 CE ,如果操作没问题,在刚才弹出的空白窗口中,会出现<br>一些汇编代码,选中它,点击 "替换" 按钮,将它替换成什么也不做的代码,同时,修改后的代码也将放置在 高级选项 的 代码列<br>表 中去(当你保存地址列表时它将会同时保存)。 |
| •                                                                                                    |
|                                                                                                    |
| 100 改变数值 下一步                                                                                                    |
|                                                                                                    |
|                                                                                                    |

在查找100这个数值时记得把查找类型从双精度型改回4字节

| l | 激活 | 描述  | 地址       | 类型  | 数值  |  |
|---|----|-----|----------|-----|-----|--|
|   |    | 无描述 | 020D0110 | 4字节 | 551 |  |

在下方选中这个地址,然后右键"find out what writes to this address",即"找出是什么改写了这个地址",我这里电脑截图有问题,截不到右键的东西,点击后弹出一个对话框,问是否使用ce调试器加载当前进程,选择是。

此时出现一个新的对话框,我们需要通过改变值来找到访问了这个地址的代码,所以点击游戏里的"改变数值",然后对话框会显示出访问了这个地址的信息。如图

| 🐔 下列代码写入到 020D0110                                                                                                    | ×                   |
|----------------------------------------------------------------------------------------------------|---------------------|
| C Instruction 1 00410885 - A3 10010D02 - mov (020D0110),eax                                                                                                    | Replace             |
|                                                                                                    | Show disassembler   |
|                                                                                                    | Add to the codelist |
|                                                                                                    | More information    |
|                                                                                                    | copy memory         |
| ۰                                                                                                    |                     |
| 004108AF - 89 45 F8 - mov [ebp-08],eax<br>004108AF - 89 45 FC - mov eax,[ebp-04]<br>004108B5 - A3 10010D02 - mov [020D0110],eax <<<br>004108BA - A1 10010D02 - mov eax,[020D0110]<br>004108BF - 39 45 F8 - cmp [ebp-08],eax |                     |
| EAX=00000170<br>EBX=100E16D8<br>ECX=00000000<br>EDX=00000000                                                                                                    | 停止                  |
| <                                                                                                    |                     |

选中地址后点击右侧的replace,按题目要求把原来代码删除,改为nop,即什么都不做,然后点击右下方的停止使游戏继续下去即可。

| 😰 步骤6                                                                                                    | x   |
|----------------------------------------------------------------------------------------------------|-----|
| 步骤 6: 指针:                                                                                                    |     |
| 上一步解释了如何使用 代码查找 功能对付变化位置的数据地址,但这种方法往往不能达到预期的效果,所以,我们需要用到<br>指针。                                                           | =   |
| 在本关的 Tutorial.exe 窗口下面有两个按钮,一个会改变数值,另一个不但能改变数值而且还会改变数值在内存中存储的位置。                                                          |     |
| 在这一步,你不需要懂汇编,但如果你懂的话会很有帮助。                                                                                                |     |
| 首先找到数值的地址,然后再查找是什么改写了这个地址。再次改变数值,CB 便可以将找到的汇编代码列出来,双击一行汇编<br>代码(或选择它 并点击 "详细信息"),打开的 详细信息窗口 将显示详细的信息,来告诉你当这个指令运行时发生了什么事情。 | Ā   |
| 如果在这条汇编指令中,没看到方括号([])的存在,我们就应该换另外一条汇编代码查看详细信息,如果看到了方括号,那<br>就表示我们可能找到了需要的指针。                                              |     |
| 除了 详细信息窗口我们暂时保留以外(如果你已经关掉了,那么要记好方栝号中间的代码),剩余的窗口请关闭掉,回到CB白                                                                 | E + |
|                                                                                                    |     |
| 100     改变数值     下一步       改变指针                                                                                           |     |

| € 步骤6                                                                                                    | × |
|----------------------------------------------------------------------------------------------------|---|
| 当扫描完成时,它可能返回一个或几百个地址。大多数情况下你想要的会排在地址列表中的最上面。                                                                                              | * |
| 点击 手工添加地址 按钮,并在勾选"指针"选项。                                                                                                    |   |
| 添加地址窗口 将发生变化,多出了"Address of Pointer"和"Offset (Hex)"的文本框,在"Address of Pointer"那一栏<br>中填入刚才扫描到的地址。                                          |   |
| 如果汇编指令中的方栝号中存在计算(例如:[esi+12]),那么应当把数值部分填在"Offset Ofex)"的文本框中,如果不存<br>在,则让它保持为 O 。                                                         | Е |
| 如果看上去是更复杂的计算指令的话,举例说明一下:                                                                                                    |   |
| [BAX*2+EDX+00000310] eax=4C 并且 edx=00801234 (在详细信息窗口的下方,会列出寄存器中的值)                                                                        |   |
| 这种情况下 EDX 便是数值的指针,而 BAX*2+00000310 则是它的偏移里,所以你要填在 "Offset (Hex)" 将是 2*4C<br>+00000310=3A8 (这些都是在十六进制下计算的,你可以使用WIXDOWS的计算器,在科学方式下用十六进制计算)。 | Ŧ |
|                                                                                                    | _ |
| 100         改变数值         下一步           改变指针                                                                                               |   |

| € 步骤6                                                                                                    |  |
|----------------------------------------------------------------------------------------------------|--|
| [EAX*2+EDX+00000310] eax=4C 并且 edx=00801234 (在详细信息窗口的下方,会列出寄存器中的值)<br>这种情况下 EDX 便是数值的指针,而 EAX*2+00000310 则是它的偏移里,所以你要填在"Offset (Hex)"将是 2*4C<br>+00000310=3A8 (这些都是在十六进制下计算的,你可以使用WINDOWS的计算器,在科学方式下用十六进制计算)。<br>点击确定,这个地址便会加到 CE主窗口下方的列表上,如果没做错,在地址处将显示 P->xxxxxxxx,而 xxxxxxx 会和你扫描<br>到的地址数值是一致的,如果不一致,那么你可能哪里出错了。<br>现在,改变那条指针地址的数值 5000 并锁定它,,然后点击Tutorial.exe窗口上的"改变指针"按钮,如果一切正确,那么<br>"下一步"按钮将变成可点击状态了。<br>提示:<br>你也可以使用"指针扫描"的方式来找到这个指针地址。 |  |
| 100     改变数值     下一步       改变指针                                                                                                    |  |

题目要求略长。首先我们按照前面的方式寻找到数值的地址添加到下面,然后按照上一步的方式启动调试器。

|   | 🐔 下列代码写入到 005AE008                                                                                                    | ×                   |
|---|----------------------------------------------------------------------------------------------------|---------------------|
|   | C         Instruction           1         035B10B1 - 89 14 81 - mov [ecx+eax*4],edx                                                                                                    | Replace             |
|   | Ť                                                                                                    | Show disassembler   |
| l | '                                                                                                    | Add to the codelist |
|   |                                                                                                    | More information    |
|   |                                                                                                    | copy memory         |
|   |                                                                                                    |                     |
|   | 035B10AB - 8B 4D 08 - mov ecx.[ebp+08]<br>035B10AE - 8B 55 0C - mov edx.[ebp+0C]<br>035B10B1 - 89 14 81 - mov [ecx+eax*4].edx <<<br>035B10B4 - 8B 45 0C - mov eax.[ebp+0C]<br>035B10B7 - 5F - pop edi |                     |
|   | EAX=00000030<br>EBX=100E16D8<br>ECX=005ADF48<br>EDX=000000E5                                                                                                    | 停止                  |

然后按照题目要求点击详细信息。

| 🐔 Extra info                                                                              |                                                                        |                   |
|-------------------------------------------------------------------------------------------|------------------------------------------------------------------------|-------------------|
| 035B10AB - mov<br>035B10AE - mov<br>>> 035B10B1 - mov<br>035B10B4 - mov<br>035B10B7 - pop | ecx,[ebp+08]<br>edx,[ebp+0C]<br>[ecx+eax*4],edx<br>eax,[ebp+0C]<br>edi |                   |
| 要查找的地址指针值                                                                                 | 可能是 005ADF48 🔶                                                         |                   |
| EAX=00000030                                                                              | EDX=000000E5                                                           | EBP=0018F398 F    |
| EBX=100E16D8                                                                              | ESI=100E9F78                                                           | ESP=0018F34C      |
| ECX=005ADF48                                                                              | EDI=0018F398                                                           | EIP=035B10B4 S    |
| The registers shown here                                                                  | are AFTER the instruction                                              | has been executed |

标红的部分用来算偏移量,在题目中按照规律求即可。本题中偏移量为eax\*4,使用电脑自带计算器求得偏移量为C0。要查找的地址指针值处右键,可将地址复制下来。复制之后点击OK关闭界面。将刚才的地址放到上面搜索。

| 首次扫描 Next Scan Undo Scan      |
|-------------------------------|
| 数值:                           |
| Mex 005ADF48                  |
| Scan Type 精确数值     ▼          |
| Value Type 4字节 ▼              |
| Memory Scan Options           |
| Start 00000000000000000000000 |
| Stop 7ffffffffffff            |
| Vritable Executable           |
| CopyOnWrite                   |
| V Fast Scan 4                 |
| Last Digits                   |
| Add Address M.                |

扫描后左边出现两个值,依次试一下。选中第一个值,点击右下角"Add Address Manually",先勾选POINT,然后在下方填入查找到的地址和偏移量

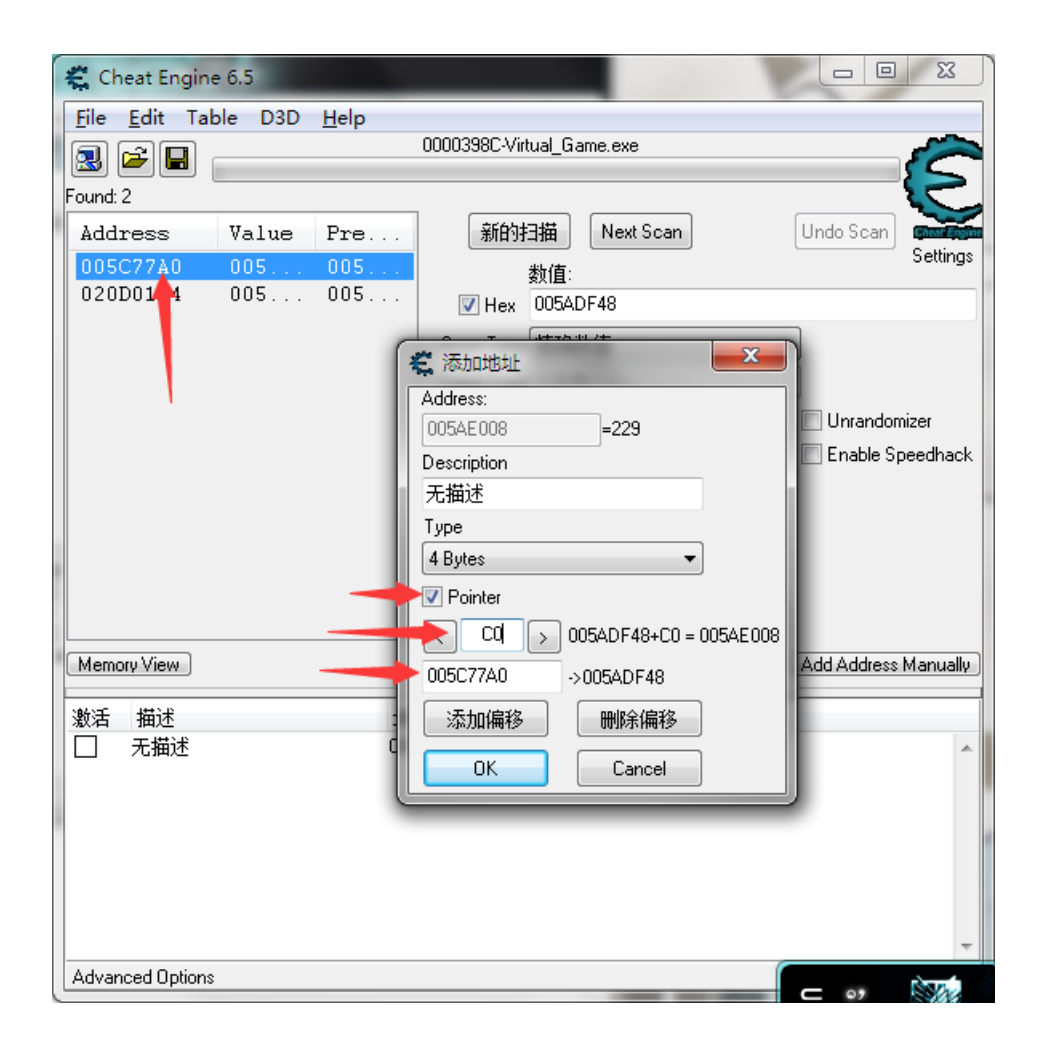

这时我们观察到指向的数值与下方的数值是一致的

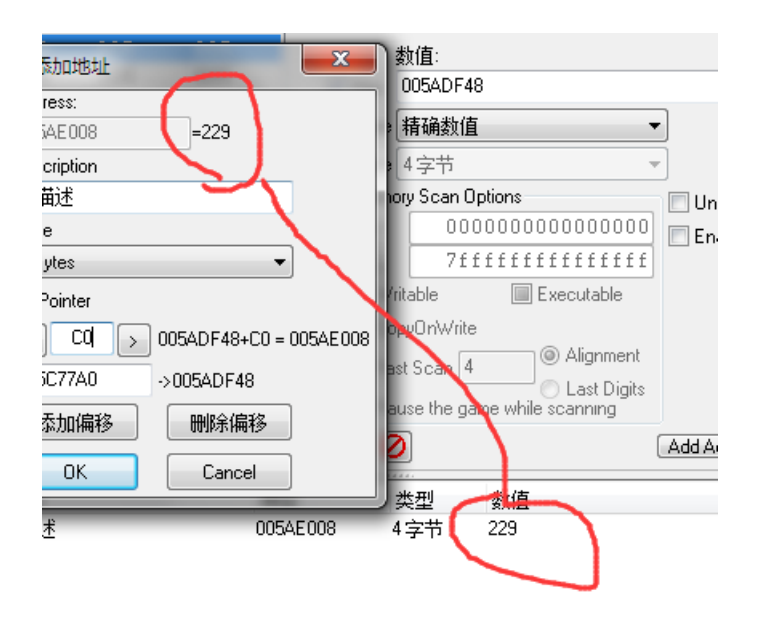

将第二条同样添加到下方。并且选中前方的锁定,然后把数值改为5000.在游戏中选择改变指针,过关。

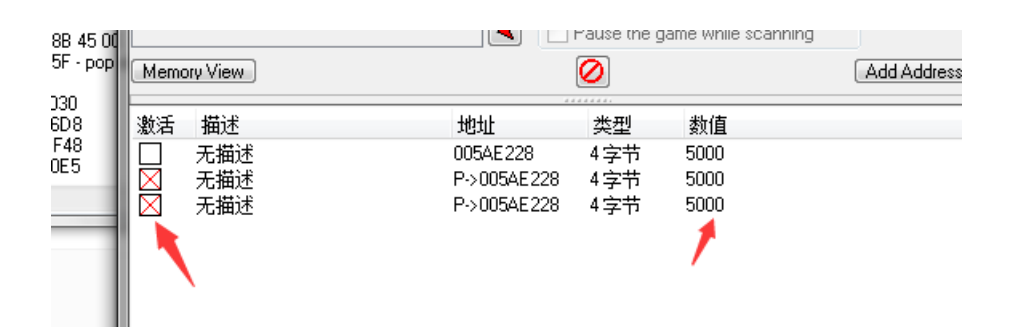

STEP7: 代码注入

| € 步骤7                                                          |                               |                         |                           |                          | ×            |
|----------------------------------------------------------------|-------------------------------|-------------------------|---------------------------|--------------------------|--------------|
| 步骤 7: 代码注入:                                                    |                               |                         |                           |                          | •            |
| 代码注入是将一小段代码注入到目标说                                              | 4程中的技巧,然后他                    | 使进程执行你写入的               | 代码。                       |                          |              |
| 在这一步教程中,你将有一个健康值利<br>增加2点的健康值。                                 | 口——个每按——次将减少                  | 少1点健康值的按钮,              | 你的任务是利用 代码                | 注入, 使得每按-                | -次按钮 ≡       |
| 开始查找这个地址,然后查看是什么在                                              | E改写它("找出是什                    | 么改写了这个地址"               | )。                        |                          |              |
| 当你看到那条减少数值的汇编代码后,<br>快捷键 Ctrl+a ),选择"模板"中的"代<br>的地址,你可以手工输入它)。 | _选择 "显示反汇编税<br>码注入" 。CII将自动   | 呈序″, 然后打开」<br>住成一部分汇编代码 | 自动汇编窗口 (菜单-<br>好为你输入指令做好准 | 工具->自动汇编 9<br>售备(如果CE没有约 | 妭 按下<br>合出正确 |
| 注意 alloc 这部分代码,它会为你的<br>,很可能导致系统崩溃,幸运的是,这种情                    | 代码分配出——小块空<br>\$况在 win2000 以后 | 白的内存,过去,在<br>的操作系统得到改善  | Win2000 之前的系统<br>。        | ,这种行为存在安                 | 全隐患          |
| 也要注意 line newmem 这部分代码,                                        | 原代码,以及用文本                     | "此处放置你的代码               | 9″ 标示出的空白部分,              | 正如你猜测的,有                 | 主这儿可 👻       |
|                                                                |                               |                         |                           |                          |              |
| 健康: 100                                                        |                               | 下一步                     |                           |                          |              |
|                                                                |                               |                         |                           |                          |              |

| ▶ 步骤7                                                                                                    |   |
|----------------------------------------------------------------------------------------------------|---|
| 推荐你使用"ADD"汇编指令,下面是一些示例:                                                                                               | 1 |
| "ADD [OO901234],9″ 使 [OO901234] 地址的值增加9<br>"ADD [ESP+4],9″ 使地址指针 [ESP+4] 的值增加9                                        |   |
| 在本关的情况下,你可以使用相同的手法去处理 减健康值那条原代码方栝号之间的部分。                                                                              |   |
| 提示:                                                                                                    |   |
| ,推荐你从原代码中删除减健康值的那行代码, 否则你得加3点健康值(你增加了3点,原代码减去1点,最终结果才会增加2点)<br>,这样看上去很容易让人迷惑,但最终方案还是由你来决定好了。                          |   |
| 提示:                                                                                                    |   |
| 某些游戏中,原代码可能在多条指令之外,有时候(并非一向如此),它可能由不同的地方跳转至你的指令中并结束运行,其<br>结果可能引起未知的错误,如果出现了这种情况,通常应当查看附近的那些跳转指令,进行修改,或者在尝试使用不同地址进行 代 |   |
| 码注入,确认无误后便可以将你修改的代码注入原代码中了。                                                                                           | 1 |
|                                                                                                    |   |
| <b>健康</b> : 100                                                                                                    |   |
|                                                                                                    |   |

首先寻找到数值的地址。右键打开调试。根据题目提示,找到减少数值的汇编代码后,选择右侧的"Show disassembler"即"显示 反汇编程序"

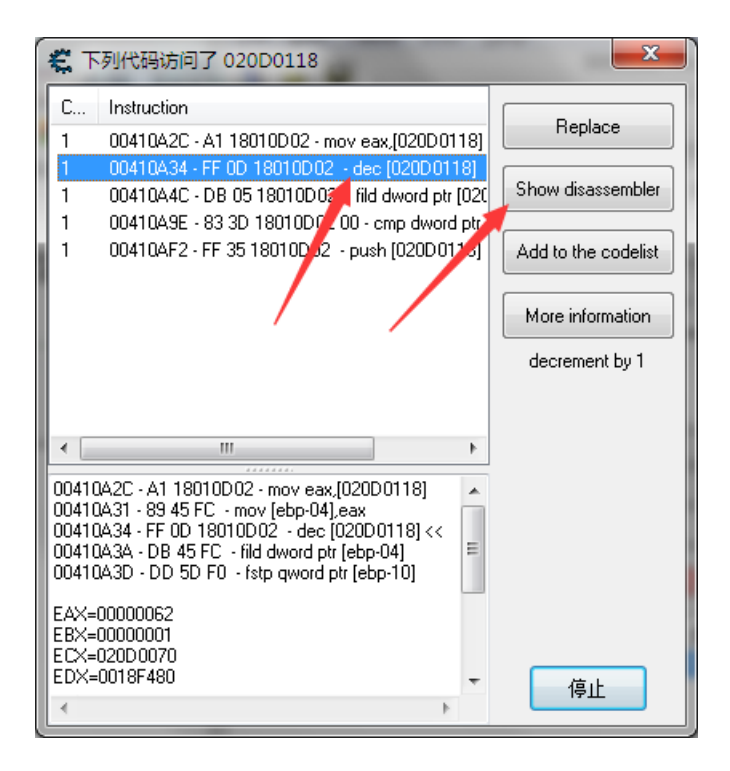

打开后选择上方tools栏中的最后一项, auto assmble即自动汇编。同没办法截图。打开后选择模板(template)中的代码注入(code injection)。

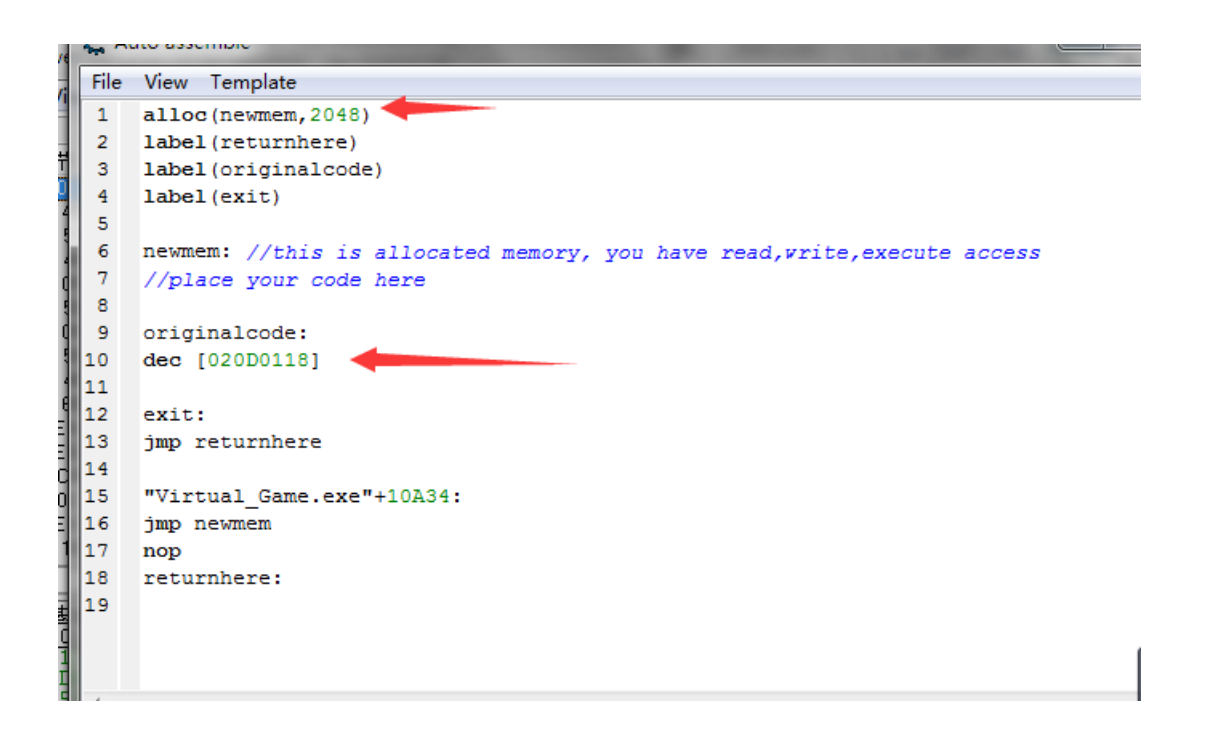

其中第一个箭头指向的代码,会为代码分配出一块内存。在win2000后的操作系统改善的,否则容易存在安全隐患使系统崩溃。 下方箭头指向的代码是减少血量的代码。

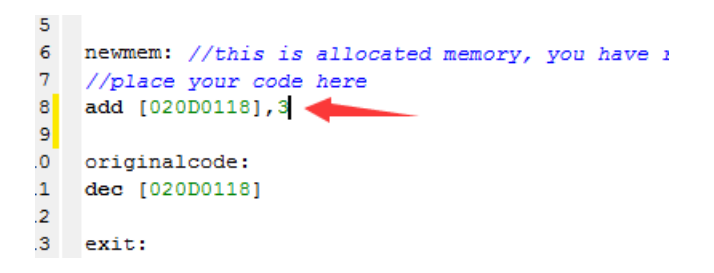

我们添加一句代码,使每点击一次"打我"按钮,健康值加三,这样健康值加三减一,最后得到题目要求的摁一次增加两点的要求。当然你可以把dec那句减少血量的代码删除。

保存后关闭界面,在游戏中点击"打我"按钮,可以看到每次点击加两点血,进入下一关。

STEP8: 多级指针

| 🗊 步骤8 📃                                                                                                    |   |
|----------------------------------------------------------------------------------------------------|---|
| 歩骤 8: 多级指针:                                                                                                    | - |
| 此步骤,将解释如何使用多级指针。                                                                                                    |   |
| 在第 6 步,你已经清楚1级指针的概念和用途,并可以利用数值的首个地址找到存放数据真正的基址。                                                                               | Ξ |
| 在本关中,你将看到4级指针,它由第一个指针指向第二个指针,再由第二个指针指向第三个指针,由第三个指针指向第四个指针,最终指向健康值的真正地址。                                                       |   |
| 开始的几步与在第 6 步中的操作基本相同。找出是什么访问了这个地址,然后分析汇编指令,查找指针地址中的数值,以及它<br>的偏移里,将它们记下来。但这次你按数值找出的仍然是一个指针,你得依据这些数值,使用同样的操作方法找出指向这个指针的<br>指针。 |   |
| 看看是什么访问了你发现的那个指针地址,分析汇编指令, 留意可能的代码和偏移里,并加以利用。                                                                                 |   |
| 持续这种过程,直到不能更进一步查找为止(通常基址为静态时,地址将以绿色标示)。                                                                                       |   |
|                                                                                                    | Ŧ |
| 100     改变数值     下一步       改变指针                                                                                               |   |

| n 🕑 步骤8 🐂 👘 👘 👘 👘 👘 👘 👘 👘 👘 👘 👘 👘 👘                                                                                                | x   |
|----------------------------------------------------------------------------------------------------|-----|
| 点击 "改变数值" 改变健康值,如果你发现列表中那些指针地址所指向的值发生同样的变化时,那表示你可以试着将基址中的<br>值更改为 5000,并锁定它,以便完成本关的任务了。                                            | •   |
| 备注1:<br>本步骤也可以使用自动汇编程序脚本或者使用指针扫描器加以解决。                                                                                             |     |
| 备注2:<br>在某些情况下,可以改变CII软件 "代码查找" 的相关设置,当你遇到像 mov eax,[eax] 的指令时,调试程序将显示改变之后的<br>寄存器中的值,也许利用它更容易找出指针的位置。                             |     |
| 备注3:<br>你还在读 <b>?!</b> 当你查看汇编指令时你可能已经注意到,这些指针是在相同的代码块(相同的程序,如果你懂汇编,可以查看程<br>序的起始代码)位置被读写。这种情况并不总会发生,但是当你在查找某个指针遇到问题的时候,没准能起到很大的用处。 | A H |
| 100     改变数值     下一步       改变指针                                                                                                    |     |

采用指针扫描的方式,首先找到数值的地址。然后右键在菜单里选择"Generate Pointermap"。在弹出的新对话框如图选择,保存 文件,然后多次改变指针,筛选得最后的地址。

| 🐔 指针扫描器 扫描选项                                                              |                      |        |   |
|---------------------------------------------------------------------------|----------------------|--------|---|
| ◎ 地址查找:      ◎                                                            | 数值查找:                |        |   |
| 008F5500                                                                  |                      |        |   |
| <ul> <li>✓ 地址必须是32位的</li> <li>✓ 仅查找静态地址路径</li> <li>□ 发现堆栈时停止遍历</li> </ul> | 路径                   |        |   |
| 指针路径可能在此区域                                                                | 内:                   |        |   |
| Ж                                                                         | 至:<br>               |        |   |
| 00000000                                                                  | 7FFFFFFF             |        |   |
| ■ 使用数据堆收集改善 □ 在路径中仅允许堆                                                    | <b>指针扫描</b><br>转和堆地址 |        |   |
| │ └────<br>│ ☑ 使用上次的指针查找约                                                 | は果 /                 |        |   |
| 🔲 指针必须以具体的偏移                                                              | 8里结束                 |        |   |
| 正在扫描的线程:                                                                  | 3                    | 标准     | • |
| 最大的偏移里:                                                                   | 2048                 | 最大等级 5 |   |
|                                                                           | 确定                   | 取消     |   |

扫描后得到约11w个结果。最小化窗口。在游戏中点击改变指针,然后重新找到数值对应的地址,在指针扫描器中选择重新扫描,输入地址为第二次找到的数值地址。

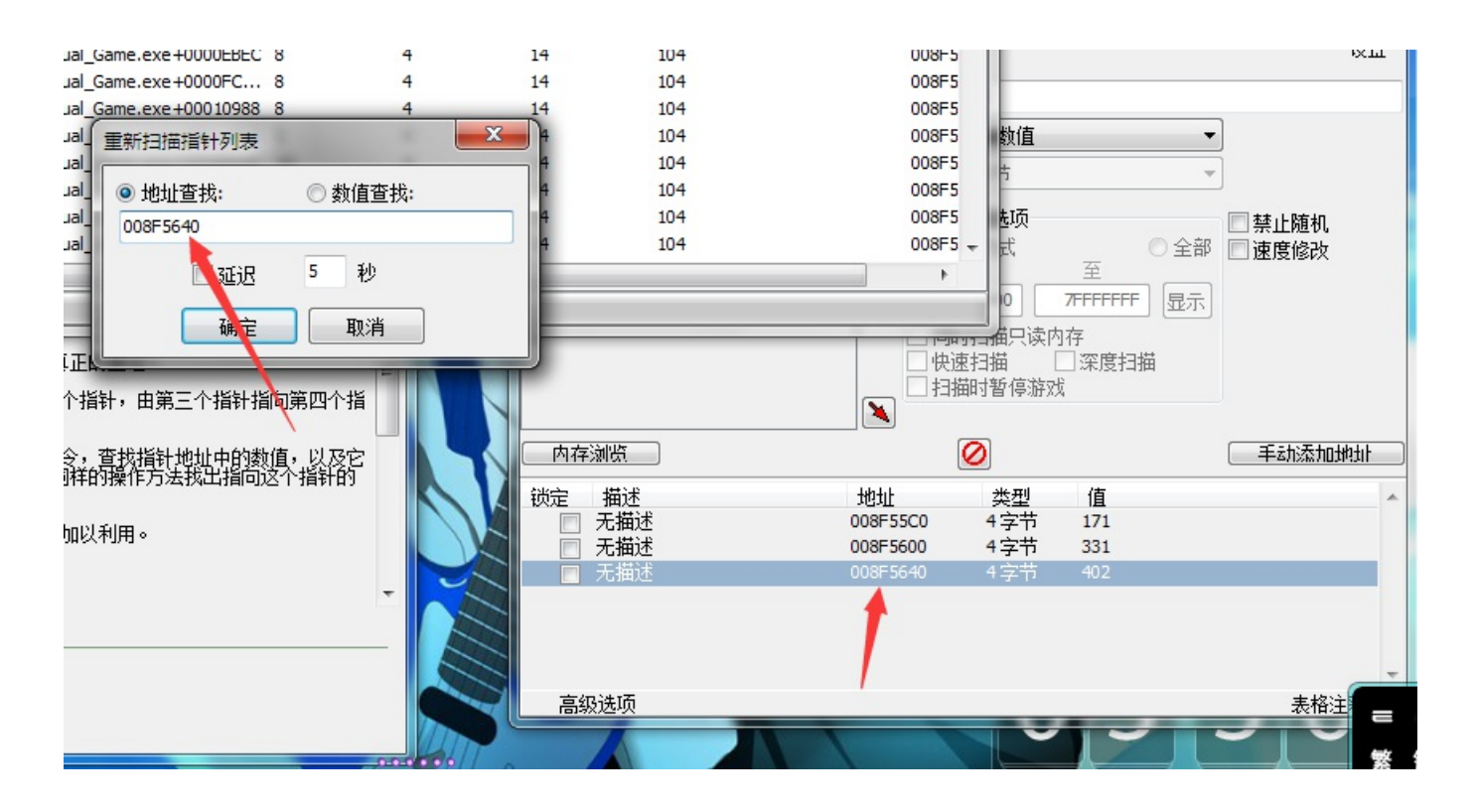

多次重复操作。然后选中第一个,锁定改5000即可过关。

| 文件(Y) 指针扫描器(Z)            |                   |          |          |          |          |                 |   |
|---------------------------|-------------------|----------|----------|----------|----------|-----------------|---|
| 4字节 ▼                     | ▼ pointercount:40 |          |          |          |          |                 |   |
| Base Address              | Offset 0          | Offset 1 | Offset 2 | Offset 3 | Offset 4 | Points to:      | - |
| Virtual_Game.exe+0000F1A8 | 0                 | 44       | 64       | 4D8      | 160      | 08489558 = 5000 |   |
| Virtual_Game.exe+0000F308 | 0                 | 44       | 64       | 4D8      | 160      | 08489558 = 5000 |   |
| Virtual_Game.exe+0000FD   | 0                 | 44       | 64       | 4D8      | 160      | 08489558 = 5000 |   |
| Virtual_Game.exe+00010B54 | 0                 | 44       | 64       | 4D8      | 160      | 08489558 = 5000 |   |
| Virtual Game.exe+00010C   | 0                 | 44       | 64       | 4D8      | 160      | 08489558 = 5000 |   |

ps: 其实这步是pcat大神教的。。在我问为啥是第一个时候,大神说因为爱。。啊啊啊好可爱!!!!

STEP9: 注入++

| € 步骤9                                                                                       | x |
|---------------------------------------------------------------------------------------------|---|
| │ 步骤 9: 注入++:                                                                               | - |
| 这一步基本上和步骤 7 的做法是相似的,不过稍稍有点难度。                                                               |   |
| 本关你必须用一小段代码来修改减少健康值的原代码,并且做到,如果当前时间的秒数大于或等于 30 将健康值设置为1000,<br>如果当前时间的秒数小于 30 将健康值设置为 2000。 | - |
| 我们可以用 API 调用函数获取当前的时间,并利用 自动汇编 完成这项任务,但这里好象有更简单的做法:C语言脚本注入。                                 |   |
| 找到健康值的地址,然后打开 CE 脚本引擎 (内存浏览器窗口 快捷键: ctrl+alt+a ,或是点击 工具->脚本引擎)。                             |   |
| 然后,和其它的教程不同的是,这在里我会多给你一些提示(假设你从未接触讨C语言)。                                                    |   |
|                                                                                             |   |
| #include <time.h></time.h>                                                                  |   |
| struct tm *timep;                                                                           | Ŧ |
|                                                                                             |   |
|                                                                                             |   |
| <b>健康: 100</b> 下一步                                                                          |   |
|                                                                                             |   |

| - |
|---|
|   |
|   |
| = |
|   |
|   |
| - |
|   |
|   |
|   |

| 😢 步骤9                                         | × |
|-----------------------------------------------|---|
| 点击 "执行" ,点击 Tutorial.exe 窗口上 "打我" 。           | • |
| 如果没什么问题的话,健康值会按照当前的时间变动。                      |   |
| 额外信息:                                         |   |
| 正如前面所说,CE 支持标准的汇编语言。所以,你可以在代码中使用函数名称来调用函数。    |   |
| 你也可以在脚本中引用 DLL 文件,例如:                         |   |
| injectdll(mydll.dll)// 可以使用你喜欢的语言去写DLL文件      |   |
| codecave:<br>call functionofmydll<br>jmp exit | = |
|                                               |   |
| <b>健康:100打我</b> 下一步                           |   |

然后找到数值对应的地址,查看反汇编程序。

| T                                                                                                    |                     |                                                                                                    |                     |  |  |
|----------------------------------------------------------------------------------------------------|---------------------|----------------------------------------------------------------------------------------------------|---------------------|--|--|
| a second second s                                                                                                    | 文件(U) 搜索(V) 衫       | z件(U) 搜索(V) 视图(W) 调试(X) 工具(Y) 内核工具(Z)                                                                   |                     |  |  |
|                                                                                                    | 00410D3E            |                                                                                                    |                     |  |  |
| itoriaLiexe 窗口上 打衣 。                                                                                                    |                     |                                                                                                    |                     |  |  |
| 建康值会按照当前的时间变动。                                                                                                    | 00410D3E ff 0d 20 0 | 1d dec [021d0120] [00000062]                                                                            |                     |  |  |
|                                                                                                    | 00410D44 68 00 00 0 | 0 00 push 00000000                                                                                      |                     |  |  |
| 下列代码更改了洗择的地址                                                                                                    | ×                   | 00 mov ebx,00000210                                                                                     |                     |  |  |
| 1 / 31 04 33C 8X 3 / 25 + 8 3 / 28 /                                                                                                    |                     | 00 call 004111d4 [->10028E11]                                                                           |                     |  |  |
| 10d3e - ff 0d 20 01 1d 02 - dec [021d0120]                                                                                                    |                     | add esp,04                                                                                              |                     |  |  |
|                                                                                                    | 替換                  | 80 push 80000003                                                                                        |                     |  |  |
|                                                                                                    |                     | push edx                                                                                                |                     |  |  |
|                                                                                                    | 見示反汇编程序             | push eax                                                                                                |                     |  |  |
|                                                                                                    |                     | 00 push 0000001                                                                                         |                     |  |  |
|                                                                                                    | S-#+n∞1/4570 Tul ≠  | 00 call 004111d4 [->10028E11]                                                                           |                     |  |  |
|                                                                                                    | ※加到15時列表            | add esp. 10                                                                                             |                     |  |  |
|                                                                                                    |                     | mov [ebp-18],eax                                                                                        |                     |  |  |
|                                                                                                    | 详细信息                | cmp dword ptr [ebp-18], 1e                                                                              |                     |  |  |
|                                                                                                    |                     | 00jl 00410ef1                                                                                           |                     |  |  |
|                                                                                                    | 减 1                 | . 1 cmp [021d0120],000003e8                                                                             | -                   |  |  |
|                                                                                                    |                     | 0 inc.00410coc )at 1                                                                                    |                     |  |  |
|                                                                                                    |                     |                                                                                                    |                     |  |  |
|                                                                                                    |                     | 1112星址=00400000 范围大小=1000 模块=Virtual_Game.exe                                                           |                     |  |  |
|                                                                                                    |                     | IB / 5 9F 49 UB / 5 FU I3 UB / 5 82 I2 UB / 5 ° ▼I<br>ID 76 54 27 0D 76 93 3F 0B 76 B1 17 0B 76 &Ã ++T' |                     |  |  |
|                                                                                                    |                     | B 76 91 14 0B 76 46 82 0D 76 99 17 0B 76 ∎S v′                                                          |                     |  |  |
|                                                                                                    |                     | ID 76 B6 E1 C1 77 A9 14 0B 76 45 12 0B 76 9¼ v¶á                                                        | Áw© vE v            |  |  |
|                                                                                                    |                     | B 76 69 51 0B 76 2F 44 0B 76 D8 79 0B 76 vic                                                            | ) v∕D vØy v         |  |  |
|                                                                                                    |                     | IB 76 F5 49 UB 76 4E 18 UB 76 36 18 UB 76 w5 vol                                                        | . VN V6 V           |  |  |
|                                                                                                    |                     | E 76 93 51 0E 76 ED 16 0E 76 0F 77 0D 76 arwey                                                          | vevwv<br>) vív) a v |  |  |
|                                                                                                    | 停止                  | B 76 F1 CA 0B 76 7B 51 0B 76 F1 34 0B 76 «Q vñf                                                         | v{Q vñ4 v           |  |  |
|                                                                                                    |                     | D 76 51 51 0B 76 7C 17 0B 76 A1 D1 0D 76 ÃN vQC                                                         | ) v [viÑ_v          |  |  |
|                                                                                                    | 00406000 65 35      | 4E 76 26 19 0E 76 00 00 00 00 E6 FD 59 76                                                               | ν æýΥν              |  |  |
| the state of the second second second                                                                                                    | 004060C0 12 00      |                                                                                                    |                     |  |  |
| - ALLER AND ALLER                                                                                                    | 004060D0 09 00      | 00 00 06 00 00 00 00 00 00 00 00 05 00 00 00                                                            |                     |  |  |
| AND A DESCRIPTION OF A DESCRIPTION OF A | 004060E0 0B 00      |                                                                                                    |                     |  |  |
|                                                                                                    | 004060F0 0D 00      |                                                                                                    | ···· +              |  |  |

然后在工具中选择脚本引擎,打开界面、并在窗口中填入提示中的代码。并替换变量为查找到的地址。注意地址前要写上0x,如 图。然后从注入栏中选择"注入到当前进程"

|                            |                                       | ×1+(1)     | (니) (카비카(니 | (二)(土(下) | (II) (AL 4H |             |              |          |
|----------------------------|---------------------------------------|------------|------------|----------|-------------|-------------|--------------|----------|
| -                          |                                       | 🗌 🛃 🖻      |            |          |             | 00000778-Vi | rtual_Game.e | xe       |
| (ED-BOD)                   |                                       | Eound: 1   |            |          |             |             |              |          |
| 响讯(X)                      | ⊥具(Y) 内核⊥具(Z)                         | - Odridi I |            |          |             | 1           |              |          |
|                            | 00410D3E                              | 地址         |            | 值        |             | 新的扫         | 1描   再次      | 扫描       |
| 铃                          | 注释                                    | 021D01     | 20         | 98       |             |             | 值·           |          |
| c [021d01                  | 20] [00000062]                        |            |            |          |             |             | 00           |          |
| sh 000000                  | 000                                   |            |            |          |             | I nex       | 99           |          |
| v ebx,000                  | 000210                                |            |            |          |             | 扫描类型        | 精确数值         |          |
| 1004111                    | 22 脚本引擎                               |            |            | X        |             | *눈/ㅎㅋﺩㅠ!    |              |          |
| a esp,ue                   |                                       |            |            |          |             | 刻且尖型        | 47T          |          |
| sh edv                     | 文件(X) 视图(Y) 注入(Z)                     |            |            |          |             | 一内存         | 扫描选项         |          |
| sheax                      | 1 #include <time.h></time.h>          |            |            |          |             | 0 6         | 日本式          |          |
| sh 0000                    | 2                                     |            |            |          |             | ©л          | м.<br>       | 至        |
| v ebx,0                    | 3 struct tm *timen.                   |            |            |          |             | 00          | 000000       | 76666666 |
| 00411:                     | A time t c:                           |            |            |          |             |             |              | ///////  |
| d esp, 10                  | E c=time(0):                          |            |            |          |             |             | 时扫描只读内       | 内存       |
| v [ebp-:                   | s c-time(0);                          | 0120.      |            | =        |             | 快i          | 速扫描          | 深度扫描     |
| p dword                    | 6 Int addresstochange-oxo210          | 0120;      |            |          |             |             | 描时暂停游汉       | ť        |
| 0410ef1                    | <pre>/ timep=localtime(&amp;c);</pre> |            |            |          |             | <b>X</b>    |              |          |
| p [021d                    | 8                                     |            |            |          |             |             | $\mathbf{O}$ |          |
| 00/10/                     | 9 if (timep->tm_sec>=30)              |            |            |          |             |             |              |          |
|                            | <pre>10 *(int *)addresstochange</pre> | =1000;     |            |          |             | 地址          | 类型           | 值        |
| =00400                     | 11 else                               |            |            |          |             | 021D0120    | 4字节          | 98       |
| F 49 U<br>A 27 D           | 12 */int *laddragetochange            | =2000.     |            |          |             |             |              |          |
| 1 14 d                     | 1                                     |            |            | P        |             |             |              |          |
| 6 E1 C<br>9 51 C<br>5 49 C | 执行脚本                                  |            |            |          |             |             |              |          |

```
★ 自动汇编
文件(X) 视图(Y) 模板(Z)
1 //Call this code to execute the script from assembler
2 call 032F00F8
3
4 //eax==0 when successfully executed
5 //'call underc_geterror' to get a pointer to the last generated error buffer
```

点击模板,选择代码注入。然后在弹出对话框中填入第一项的地址。如图

| 00410D3E                                                 |            |
|----------------------------------------------------------|------------|
| 地址 字节 指令 注释                                              |            |
| 00410D3E ff 0d 20 01 1d dec [021d0120] [000000 🐇 Cheat   | : Engine 5 |
| 0041 44 68 00 00 00 push 00000000                        | (存得(F)     |
| 00410 49 bb 10 02 00 00 mov ebx,00000210                 | 3冊相(E)     |
| 004101 4E<br>00410053 <b>從</b> 自动汇编                      |            |
|                                                          |            |
| 00410D5B 又仟(X) 视图(Y) 模板(Z)                               |            |
| 00410D5C 1 //Call this code to execute the script from a | ssembl     |
| 00410D5D 2 call 032F00F8                                 |            |
| 00410D62                                                 |            |
| 00410D67 175時注入模版                                        |            |
| 00410D6C                                                 | the la     |
| 00410D6F 打算在哪条地址上跳转?                                     | CHE IA     |
| 00410D72 00410D3E                                        |            |
| 00410070                                                 |            |
|                                                          |            |
|                                                          |            |
| 分配保护=2                                                   |            |
| 0040600                                                  |            |
| 0040601                                                  |            |
|                                                          |            |
| 0040604                                                  |            |
| 0040609                                                  |            |
| 0040606                                                  |            |
| 0040607                                                  |            |

然后得到如下的代码。其中第一个箭头指向的是源代码。第二个箭头指向我们输入的代码。

| 13 |                                                                              |
|----|------------------------------------------------------------------------------|
| 14 |                                                                              |
| 15 | originalcode:                                                                |
| 16 | dec [021d0120                                                                |
| 17 |                                                                              |
| 18 | exit:                                                                        |
| 19 | jmp returnhere                                                               |
| 20 | //Call this code to execute the script from assembler                        |
| 21 | call 032F00F8                                                                |
| 22 |                                                                              |
| 23 | <pre>//eax==0 when successfully executed</pre>                               |
| 24 | //'call underc_geterror' to get a pointer to the last generated error buffer |
|    |                                                                              |
| ۰. | 4                                                                            |
|    |                                                                              |
|    | 执行                                                                           |
|    |                                                                              |

然后我们把call这一条代码放在newmem区域,并且把源代码注释,如图。

| 文件(X) 视图(Y) 模板(Z)                                                           |    |
|-----------------------------------------------------------------------------|----|
| 7 jmp newmem                                                                |    |
| 8 nop                                                                       |    |
| 9 returnhere:                                                               |    |
| 10                                                                          |    |
| 11 newmem: //this is allocated memory, you have read, write, execute access |    |
| 12 //place your code here                                                   | 11 |
| 13 call 032F00F8                                                            |    |
| 14                                                                          |    |
| 15 originalcode:                                                            |    |
| 16 //dec [021d0120]                                                         |    |
| 17                                                                          |    |
| 18 exit:                                                                    |    |
| 19 jmp returnere                                                            |    |
| 20 //Call this code to execute the script from assembler                    |    |
| 22                                                                          |    |
| 22<br>23 (/cauto the suggestively suggestively                              |    |
| 24 //early unders actessibility executed                                    |    |
|                                                                             |    |
| K                                                                           |    |
|                                                                             | 1  |
| 执行                                                                          |    |
|                                                                             |    |

点击执行,原来代码已被改写,如图。

| <b>、</b> 内存浏 | 览器             | C                | 100.00  | And Designed | · Brinsen |  |  |
|--------------|----------------|------------------|---------|--------------|-----------|--|--|
| 文件(U)        | 搜索(V) 视图(W     | /) 调试(X) 工具(Y)   | 内核工具(Z) |              |           |  |  |
|              | 00410D3E       |                  |         |              |           |  |  |
| 地址           | 字节             | 指令               |         | 注释           |           |  |  |
| 00410D3E     | e9 bd f2 21 03 | jmp 03630000     |         |              |           |  |  |
| 00410D43     | 90             | nop              |         |              |           |  |  |
| 00410D44     | 68 00 00 00 00 | push 00000000    |         |              |           |  |  |
| 00410D49     | bb 10 02 00 00 | mov ebx,00000210 |         |              |           |  |  |
| 00410D4E     | e8 81 04 00 00 | call 004111d4    |         | [->10028E11] |           |  |  |
| 00410D53     | 83 c4 04       | add esp,04       |         |              |           |  |  |
| 00410D56     | 68 03 00 00 80 | push 80000003    |         |              |           |  |  |
| 00410D5B     | 52             | push edx         |         |              |           |  |  |
| 00410D5C     | 50             | push eax         |         |              |           |  |  |
| 00410D5D     | 68 01 00 00 00 | push 00000001    |         |              |           |  |  |
| 00410D62     | bb 08 02 00 00 | mov ebx,00000208 |         |              |           |  |  |
| 00410D67     | e8 68 04 00 00 | call 004111d4    |         | [->10028E11] |           |  |  |
| 00410067     | 20 00 04 00 00 | Call 00411104    |         | [->10020E11] |           |  |  |

回到游戏窗口点击"打我"按钮,得到通关的对话框。耶!

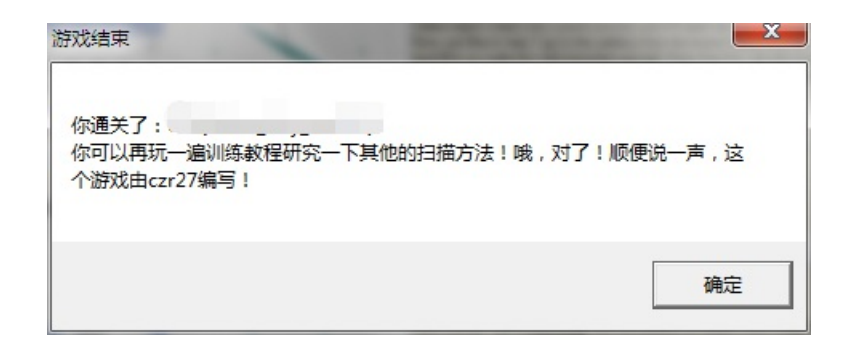

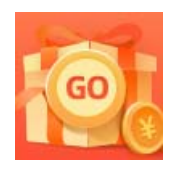

创作打卡挑战赛 赢取流量/现金/CSDN周边激励大奖